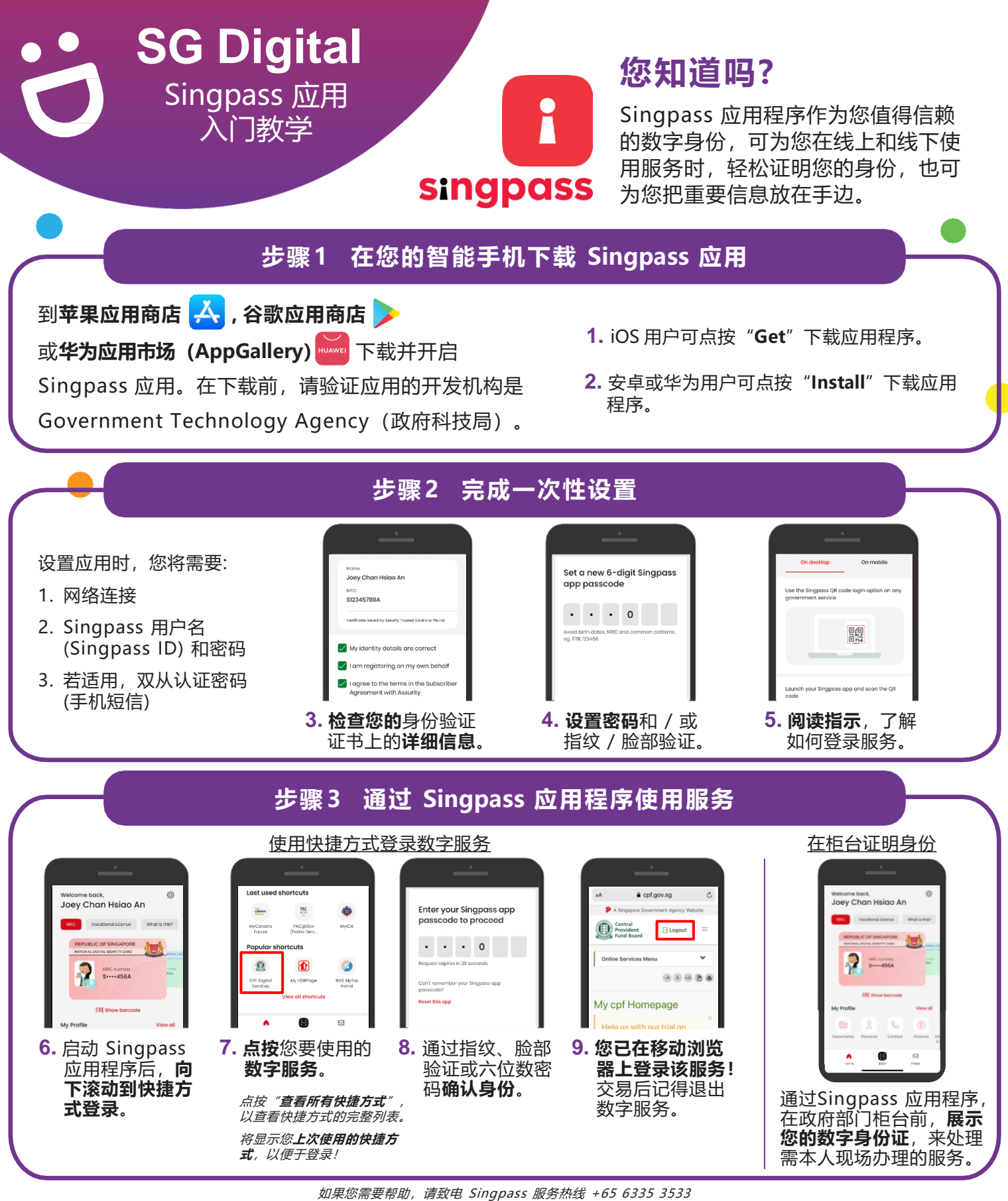

## 网络安全贴士

. . . . . . . . .

・请勿向他人透露您的用户名或密码,以免他人未经授权登录您的账户及获取您的个人资料。

INFOCOMM

MEDIA DEVELOPMENT AUTHORITY

仅在您的智能手机上设置您个人的指纹和脸部数据。

**:DIGITAL** 

每次完成交易后,请记得退出数码服务系统。